# State of Wisconsin Department of Administration

# High-Risk IT Website Request Agency Guide

Job Aid: High-Risk IT Website User Guide for Agencies

## **TABLE OF CONTENTS**

| ACCESSING THE HIGH-RISK IT WEBSITE       | 3 |
|------------------------------------------|---|
| CREATING A NEW REQUEST                   | 4 |
| EDITING AGENCY DRAFTS & AGENCY REVISIONS | 6 |
| SEARCHING FOR REQUESTS                   | 2 |

**Note:** If you have a pop-up blocker installed in your browser, be sure that it is turned off while filling out the information for the creation of your High-Risk IT request. If you click the back button in your browser with the pop-up blocker on, you may not be prompted to save your progress, which could result in losing information you had previously entered.

**Note:** You will be automatically logged out after your screen has been idle for 20 minutes. Be sure to save your information often to avoid losing anything.

**Note:** CAPS will submit all High-Risk IT requests on behalf of its supported agencies. CAPS agencies should still create user accounts in the RPA system to track the progress of their request. University of Wisconsin System users should not use this process.

#### **ACCESSING THE HIGH-RISK IT WEBSITE**

**STEP 1:** Sign up for an account.

Before you can begin to use the RPA website, you'll need to sign up for an account. To do this you will need to send an email to <u>doawispro@wisconsin.gov</u> with the following information:

- Your name
- Your IAM username
- The name of your agency
- You should also reference "High-Risk IT website" in your email

**STEP 2:** Login to your account.

 Navigate to the website <u>https://rpa.wi.gov</u>. As an employee of a State Agency, you will use your Accounts Domain credentials, also known as an IAM account. These are the credentials you use for your "wisconsin.gov" email address. Make sure you select **Accounts Domain** in the dropdown menu before clicking **Login**.

| Username                                |                      |
|-----------------------------------------|----------------------|
| Password                                |                      |
| Accounts Domain                         |                      |
| Login                                   |                      |
| UW System users please select Register. | Visconsin.Gov domain |
|                                         |                      |

- Once you have successfully logged in, you will see the Procurement Request Portal homepage.
- Click the High-Risk button.

#### **Request Purchasing Authority**

Automated Approval of Special Purchasing Requests

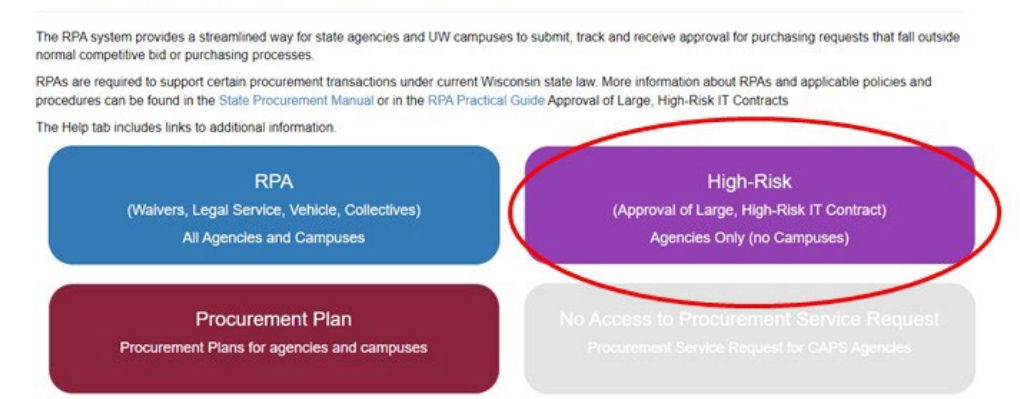

### **CREATING A NEW REQUEST**

**STEP 1:** Click the **New High-Risk** button on the page.

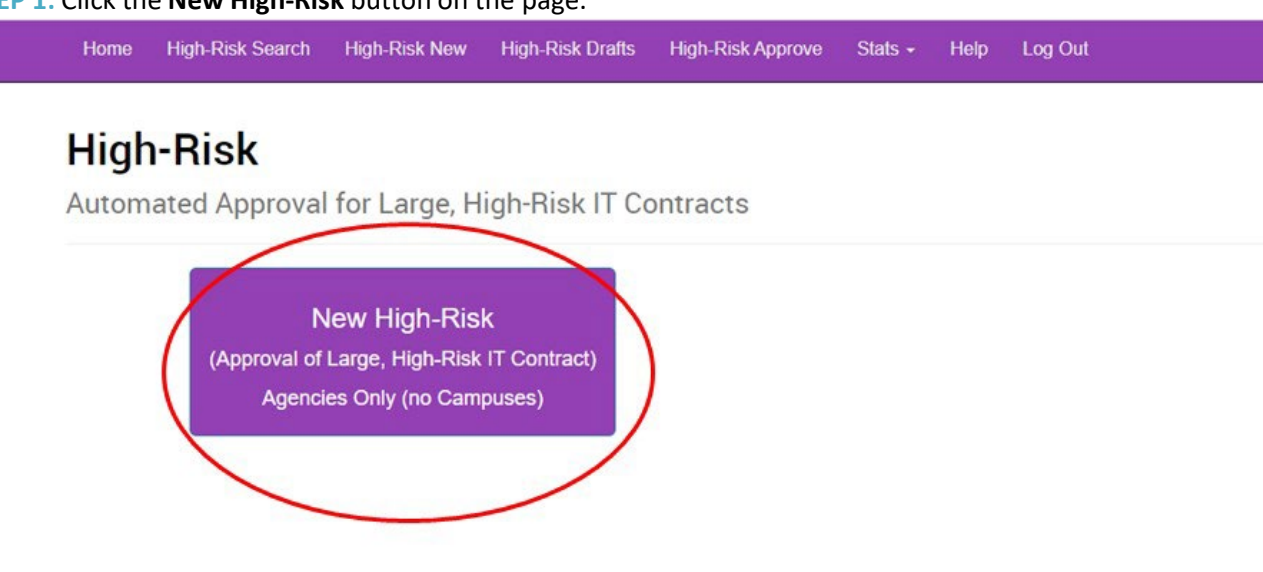

**STEP 2:** Fill in the required information. All required fields with missing information will be initially displayed in red. As you complete these fields, they will turn black.

- Agency: Select the appropriate agency from the dropdown menu.
- **RPA Number:** The RPA Number must follow this format: AAB1230C1.
  - Alphabetical prefix: 2 letters (e.g., AA).
  - Fiscal year code: 1 letter (e.g., B).
  - Number: 4 digits (e.g., 1230).
  - Optional letter and amendment number (e.g., C1).

**Note:** Keep a record of your High-Risk Request Number as this will be the best way to search for your request once it has been submitted.

- **Program Contact, Contact Phone**, and **Contact Email:** Enter the contact information for the person who should be contacted if there are any questions about your High-Risk IT request.
- Request Flags: Select the flags that apply (they default to not apply):
  - Reported to DET as High-Risk.
  - Cloud.
  - o Rush.
  - Change order/amendment.
- High-Risk Project Categories: Select all that apply to this request:
  - Cost over \$1 million.
  - Past Failure to complete prior project with similar business outcomes.
  - Necessary to meet cybersecurity requirement(s).
  - o Project has estimated cost over \$250,000 and involved architecture that has not been previously

implemented.

- Project has estimated cost over \$250,000 and the timeline or cost for the project has increased more than 25%.
- Project has an estimated cost over \$250,000 and includes the outsourcing of a critical business function.
- **Procurement Authority:** Select the option from the dropdown menu that applies to the request.
  - Enterprise IT Services/VMS
  - Enterprise Contract
  - Agency Contract
  - Piggyback
  - Cooperative Purchase
  - Grant Exemptions
  - Multiple Contracts
  - o Waiver
- **Renewal Option:** If the contract associated with the request has renewals, then enter that information in this field (e.g., "1 (1) year renewal.") If there is no option for renewal for your High-Risk IT request, type "None."
- **Contract Term:** Select the contract term from the dropdown menu.
  - Number of years (e.g., 1 year).
  - Specific date range (e.g., 6/30/2015 to 7/1/2016).
  - One time purchase.
- Service/Commodity Description: Include a summary of the purpose of your High-Risk IT request. For example, "VMS Contractors for the XYZ Project." The description is limited to 100 characters.
- Click **Save & Continue**. You must complete all required fields before you are allowed to save. Once you have clicked the button, several new tabs will appear at the top of the screen, which will allow you to complete your High-Risk IT request. You don't have to complete each step at this time you may return to work on your draft later.

#### Job Aid: High-Risk IT Website User Guide for Agencies

| plasse select                                                                                                    | Agency 😡                    |                          |                         | Request Number O       | )                                |
|----------------------------------------------------------------------------------------------------|-----------------------------|--------------------------|-------------------------|------------------------|----------------------------------|
| Required   Procurement Contact Phone • Contact Email   Required   Required Required Required </th <th>please select</th> <th></th> <th>`</th> <th>-</th> <th></th>                                                                                                    | please select               |                          | `                       | -                      |                                  |
| Procurement Contact   Contact Phone  Contact Email  Required  Required Required Required Require | Required                    |                          |                         |                        |                                  |
| Required       Required         Required       Required         Required       Required         Required       Non Change Order:Amendment         Winn Change Order:Amendment       It Non Change Order:Amendment         Winn Change Order:Amendment       It Non Change Order:Amendment         Winn Change Order:Amendment       It Non Change Order:Amendment         Winn Change Order:Amendment       It Non Change Order:Amendment         Winn Change Order:Amendment       It Non Change Order:Amendment         Winn Change Order:Amendment       It Non Change Order:Amendment         Winn Change Order:Amendment       It Non Change Order:Amendment         Winn Change Order:Amendment       It Non Change Order:Amendment         Winn Change Order:Amendment       It Non Change Order:Amendment         Project is more than 12 months from start date to completion date       Project has stimated cost over \$250,000 and the timeline or cost for the project has increased by more than 25         Project has an estimated cost over \$250,000 and includes the outsourcing or a critical agency business function         Project has stimated cost over \$250,000 of M includes the outsourcing or a critical agency business function         Project has saled:                                                                                                    | Procurement Contact @       | Contact Phone Q          | Contact Email           |                        |                                  |
| Required       Required         Request Flags •       •         * Non Cloud       •         * Non Cloud       •         * Non Cloud       •         * Non Cloage OrderlAmendment       •         High-Risk Project Category(s) •       •         •       •         •       •         •       •         •       •         •       •         •       •         •       •         •       •         •       •         •       •         •       •         •       •         •       •         •       •         •       •         •       •         •       •         •       •         •       •         •       •         •       •         •       •         •       •         •       •         •       •         •       •         •       •         •       •         •       •                                                                                                            |                             | 1                        |                         |                        | 7                                |
| Request Flags   * Nor reported to DET as High Risk   * Non Cloud   * Non Cloud   * Non Clarge Order/Amendment   High-Risk Project Category(s)   • Cost over \$1 Million   • Past Failure to complete prior project with similar business outcomes   • Nocessary to meet cybersecurity requirement(s)   • Project is more than 12 months from start date to completion date   • Project has a estimated cost over \$250,000 and involved architecture that has not been previously implemented   • Project has a estimated cost over \$250,000 and involved architecture that has not been previously implemented   • Project has an estimated cost over \$250,000 and involved architecture that has not been previously implemented   • Project has an estimated cost over \$250,000 and involved architecture that has not been previously implemented   • Project has an estimated cost over \$250,000 and involved architecture that has not been previously implemented   • Project has an estimated cost over \$250,000 and involved architecture that has not been previously implemented   • Project has an estimated cost over \$250,000 and inculues the outsourcing or a critical agency business function   Project has an estimated cost over \$250,000 and inculues the outsourcing or a critical agency business function   Project has an estimated cost over \$250,000 and inculues the outsourcing or a critical agency business function   • Project has an estimated cost over \$250,000 and inculues the outsourcing or a critical agency business function   • Project has an estimated cost over \$250,000 and inculues the outsourcing or a critical agency business function   • Project has an estimated co                                                                                                    | Required                    | Required                 | Required                |                        | -                                |
| K Not reported to DET as High Risk K Non Cloud K Non Cloud K Non Cloud K Non Clampe Order/Amendment High-Risk Project Category(s) C Cost over \$1 Million Past Failure to complete prior project with similar business outcomes Project is more than 12 months from start date to completion date Project has estimated cost over \$250,000 and involved architecture that has not been previously implemented Project has estimated cost over \$250,000 and includes the outsourcing or a critical agency business function Project has an estimated cost over \$250,000 and includes the outsourcing or a critical agency business function Project has an estimated cost over \$250,000 and includes the outsourcing or a critical agency business function Project has an estimated cost over \$250,000 and includes the outsourcing or a critical agency business function Project has an estimated cost over \$250,000 and includes the outsourcing or a critical agency business function Project has an estimated cost over \$250,000 and includes the outsourcing or a critical agency business function Projease select                                                                                                    | Request Flags Q             |                          |                         |                        |                                  |
| K Non Cloud      K Non Rush      K Non Change Order/Amendment  High-Risk Project Category(s)      Cost over \$1 Million      Project tase prior project with similar business outcomes      Noccessary to meet cybersecurity requirement(s)      Project has estimated cost over \$250,000 and involved architecture that has not been previously implemented      Project has estimated cost over \$250,000 and includes the outsourcing or a critical agency business function  Procurement Authority Contract Number(s) please select                                                                                                    | × Not reported to DET as Hi | gh Risk                  |                         |                        |                                  |
| Knor Rush      Knor Change OrderiAmendment  High-Risk Project Category(s)      Cost over \$1 Million      Past Failure to complete prior project with similar business outcomes      Necessary to meet cybersecurity requirement(s)      Project is more than 12 months from start date to completion date      Project has estimated cost over \$250,000 and involved architecture that has not been previously implemented      Project has estimated cost over \$250,000 and includes the outsourcing or a critical agency business function  Procurement Authority Contract Number(s) please select Required  Project Commodity Description  Required  There are errors on the form. You must correct them before saving.  Project age select                                                                                                    | × Non Cloud                 |                          |                         |                        |                                  |
|                                                                                                    | × Non Rush                  |                          |                         |                        |                                  |
| High-Risk Project Category(s) <ul> <li>Cost over \$1 Million</li> <li>Past Failure to complete prior project with similar business outcomes</li> <li>Necessary to meet cybersecurity requirement(s)</li> <li>Project has estimated cost over \$250,000 and involved architecture that has not been previously implemented</li> <li>Project has estimated cost over \$250,000 and includes the outsourcing or a critical agency business function</li> </ul> Project has an estimated cost over \$250,000 and includes the outsourcing or a critical agency business function   Project has an estimated cost over \$250,000 and includes the outsourcing or a critical agency business function   Project has an estimated cost over \$250,000 and includes the outsourcing or a critical agency business function   Project has an estimated cost over \$250,000 and includes the outsourcing or a critical agency business function   Project has an estimated cost over \$250,000 and includes the outsourcing or a critical agency business function   Project tas as netimated cost over \$250,000 and includes the outsourcing or a critical agency business function   Project tas as netimated cost over \$250,000 and includes the outsourcing or a critical agency business function   Project tas as netimated cost over \$250,000 and includes the outsourcing or a critical agency business function   Project tes as elect   Project tes as elect   Project commodity Description P   Required   There are errors on the form. You must correct them before saving. Prose & Continue ->                                                                                                    | X Non Change Order/Amen     | dment                    |                         |                        |                                  |
| Cost over \$1 Million         Past Failure to complete prior project with similar business outcomes         Necessary to meet cybersecurity requirement(s)         Project is more than 12 months from start date to completion date         Project has estimated cost over \$250,000 and involved architecture that has not been previously implemented         Project has estimated cost over \$250,000 and includes the outsourcing or a critical agency business function         Project has an estimated cost over \$250,000 and includes the outsourcing or a critical agency business function         Project has an estimated cost over \$250,000 and includes the outsourcing or a critical agency business function         Project has an estimated cost over \$250,000 and includes the outsourcing or a critical agency business function         Project has an estimated cost over \$250,000 and includes the outsourcing or a critical agency business function         Project has estimated cost over \$250,000 and includes the outsourcing or a critical agency business function         Project has estimated cost over \$250,000 and includes the outsourcing or a critical agency business function        please select                                                                                                    | High-Risk Project Catego    | ry(s) O                  |                         |                        |                                  |
| Past Failure to complete prior project with similar business outcomes     Necessary to meet cybersecurity requirement(s)     Project is more than 12 months from start date to completion date     Project has estimated cost over \$250,000 and involved architecture that has not been previously implemented     Project has estimated cost over \$250,000 and includes the outsourcing or a critical agency business functio Procurement Authority Contract Number(s)                                                                                                    | Cost over \$                | Million                  |                         |                        |                                  |
| Necessary to meet cybersecurity requirement(s) Project is more than 12 months from start date to completion date Project has estimated cost over \$250,000 and involved architecture that has not been previously implemented Project has estimated cost over \$250,000 and the timeline or cost for the project has increased by more than 25 Project has an estimated cost over \$250,000 and includes the outsourcing or a critical agency business function Procurement Authority Contract Number(s) • Contract Term Required Required Required Required There are errors on the form. You must correct them before saving. Name & Continue ->                                                                                                    | Past Failure                | e to complete prior pro  | ect with similar busin  | ess outcomes           |                                  |
|                                                                                                    | Necessary                   | to meet cybersecurity    | requirement(s)          |                        |                                  |
| Project is more than 12 months from start date to completion date     Project has estimated cost over \$250,000 and involved architecture that has not been previously implemented     Project has estimated cost over \$250,000 and the timeline or cost for the project has increased by more than 25     Project has an estimated cost over \$250,000 and includes the outsourcing or a critical agency business functio Procurement Authority Contract Number(s)                                                                                                    | Recessary                   | to meet cybersectinty    | requirement(s)          | lation data            |                                  |
| Project has estimated cost over \$250,000 and involved architecture that has not been previously implemented     Project has estimated cost over \$250,000 and the timeline or cost for the project has increased by more than 25     Project has an estimated cost over \$250,000 and includes the outsourcing or a critical agency business functio Procurement Authority Contract Number(s)      Contract Term Renewal Option ●                                                                                                    |                             | nore than 12 months in   | om start date to comp   | netion date            |                                  |
| Project has estimated cost over \$250,000 and the timeline or cost for the project has increased by more than 25   Project has an estimated cost over \$250,000 and includes the outsourcing or a critical agency business functio   Procurement Authority Contract Number(s) Contract Term Required Contract Term Required Required Service/Commodity Description Required There are errors on the form. You must correct them before saving.                                                                                                    | Project has                 | estimated cost over \$   | 250,000 and involved    | architecture that has  | not been previously implement    |
| Project has an estimated cost over \$250,000 and includes the outsourcing or a critical agency business functio Procurement Authority Contract Number(s)  r-please select Required Contract Term Renewal Option Required Service/Commodity Description Required Required There are errors on the form. You must correct them before saving.  Service & Continue ->                                                                                                    | Project has                 | estimated cost over \$   | 250,000 and the timel   | ne or cost for the pro | ject has increased by more that  |
| Procurement Authority Contract Number(s)   please select    Required Renewal Option   please select   please select    Required Required   Service/Commodity Description      Required   There are errors on the form. You must correct them before saving.   M Save & Continue ->                                                                                                    | Project has                 | an estimated cost over   | er \$250,000 and includ | es the outsourcing of  | r a critical agency business fun |
|                                                                                                    | Procurement Authority       | Co                       | ntract Number(s) Q      |                        |                                  |
| Required Contract Term Please select Required Required Required Required Required There are errors on the form. You must correct them before saving.                                                                                                    | please select               | ~                        |                         |                        |                                  |
| Contract Term       Renewal Option ♥        please select       ♥         Required       Required         Service/Commodity Description ♥       ●         Required       ●         There are errors on the form. You must correct them before saving.       ●         M Save & Continue →       ●                                                                                                    | Required                    |                          |                         |                        |                                  |
| Contract Term Renewal Option  please select Required Required  Service/Commodity Description   Required  Required  There are errors on the form. You must correct them before saving.  M Save & Continue                                                                                                    |                             |                          |                         |                        |                                  |
|                                                                                                    | Contract Term               |                          | Renewal Option 0        |                        |                                  |
| Required Required Service/Commodity Description  Required There are errors on the form. You must correct them before saving.                                                                                                    | please select               | ~                        |                         |                        |                                  |
| Service/Commodity Description  Required There are errors on the form. You must correct them before saving.                                                                                                    | Required                    |                          | Required                |                        |                                  |
| Service/Commodity Description   Required  There are errors on the form. You must correct them before saving.  M Save & Continue                                                                                                    |                             |                          |                         |                        |                                  |
| Required<br>There are errors on the form. You must correct them before saving.<br>M Save & Continue →                                                                                                    | Service/Commodity Desc      | ription Q                |                         |                        |                                  |
| Required<br>There are errors on the form. You must correct them before saving.<br>M Save & Continue →                                                                                                    | ,                           |                          |                         |                        |                                  |
| Required<br>There are errors on the form. You must correct them before saving.<br>M Save & Continue →                                                                                                    |                             |                          |                         |                        |                                  |
| Required There are errors on the form. You must correct them before saving. M Save & Continue →                                                                                                    |                             |                          |                         |                        |                                  |
| Required<br>There are errors on the form. You must correct them before saving.<br>M Save & Continue →                                                                                                    |                             |                          |                         |                        | 10                               |
| There are errors on the form. You must correct them before saving.  M Save & Continue →                                                                                                    | Required                    |                          |                         |                        |                                  |
| M Save & Continue →                                                                                                    | There are errors on the fe  | orm. You must correct th | nem before saving.      |                        |                                  |
|                                                                                                    | H Save & Continue →         |                          |                         |                        |                                  |

#### **EDITING AGENCY DRAFTS & AGENCY REVISIONS**

If your High-Risk IT request has been created but hasn't yet been submitted for approval, it is in the Agency Draft Phase and may be accessed via the Drafts tab. You may edit your draft multiple times before submitting it.

If you have already submitted your High-Risk IT request for approval and it has been returned for revisions, it is in the Agency Revision Phase. Drafts in the Agency Revision Phase must be updated before they can be resubmitted.

**STEP 1**: Navigate to the High-Risk request homepage in the Procurement Request Portal. To find your saved draft, select the **High-Risk Drafts** tab at the top.

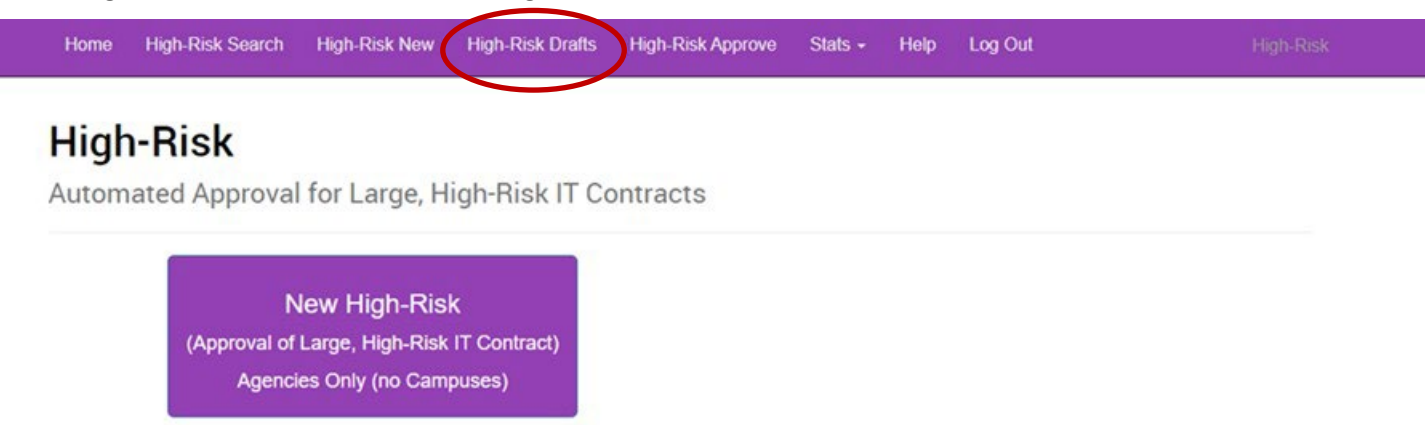

#### STEP 2: Select your draft.

Select the draft you'd like to work on by clicking anywhere within the description box.

## Edit Draft High-Risk Request

| gency:                                    | High-Risk Number:                        | Phase:                                                | Created After: |   | Created Before | £5 | Flags |
|-------------------------------------------|------------------------------------------|-------------------------------------------------------|----------------|---|----------------|----|-------|
| All 🗸                                     |                                          | All                                                   | • 04/11/2022   | = | 04/12/2023     | =  | Rep   |
|                                           |                                          | -                                                     |                |   |                |    | Cha   |
| Health Services, Dept Of                  | Health Services, Dept Of                 | Wisconsin Technical College                           |                |   |                |    |       |
| High-Risk - Agency Draft CAL              | High-Risk - Agency Revision              | High-Risk - Agency Draft C                            |                |   |                |    |       |
| Created<br>09/06/2022 01:20 PM            | Created<br>05/25/2022 11:43 AM           | TCC0002<br>Created                                    |                |   |                |    |       |
| Description<br>The NASPO ValuePoint Cloud | Description<br>Genesys Customer Callback | 04/04/2023 09:55 AM<br>Description                    |                |   |                |    |       |
| Solutions Master Agreem                   |                                          | Redesign and rewrite the coding for<br>the Course. Cu |                |   |                |    |       |

#### STEP 3: Edit your draft.

Once you have created your initial request, you will have access to several new tabs. All tabs must be completed before submitting your request for approval.

| est Vendor Spend 1 Documents 21 Finish History Notes 2 | Print |
|--------------------------------------------------------|-------|
|--------------------------------------------------------|-------|

- **Request:** Shows the information you entered when you created your request.
- Vendor: Enter the information for the vendors associated with this request.
  - Enter the vendor information and click + Add Vendor.

**Note:** You may enter multiple vendors or a single vendor if this request is sole source.

- To remove a vendor from this list, click the **Remove Vendor button** above the vendor's information.
- Click **Save & Continue** before leaving the page.

| List this request's vendors. If this request is sole source the list will have one vendor. If you don't know the vendors the list will have zero vendors. |
|----------------------------------------------------------------------------------------------------|
| Fill All Fields to Add Vendor Name Address City State Zip -choose state- ✓                                                                                |
| Address City State Zip -choose state- v                                                                                                    |
| Address City State Zip -choose state-                                                                                                    |
| City State Zip<br>-choose state- ~                                                                                                    |
| City State Zip<br>-choose state- ~                                                                                                    |
| -choose state- V                                                                                                    |
| + Add Vendor                                                                                                    |
|                                                                                                    |
| A Vendor needs to be added before you can save                                                                                                    |
| A venuor needs to be added before you can save.                                                                                                    |
| ← Back Save & Continue →                                                                                                    |
|                                                                                                    |
| endor 1 Remove Vendor                                                                                                    |
|                                                                                                    |
|                                                                                                    |
| Ime                                                                                                    |
| ame                                                                                                    |
| Idress                                                                                                    |
| ddress                                                                                                    |
| ame<br>ddress<br>ty State Zip                                                                                                    |

• **Spend:** This is a required tab. The amount entered should reflect the information on the DOA-3730 form. For amended requests the amount should reflect the amended amount only.

|   | Draft     | t H        | igh             | -Risk                    | Request                    |             |                |                            |                   |
|---|-----------|------------|-----------------|--------------------------|----------------------------|-------------|----------------|----------------------------|-------------------|
|   | Request   | Ve         | endor           | Spend 0                  | Documents ()               | Finish      | Notes ()       | Print                      |                   |
|   | You mus   | t estim    | ate the         | e cost of this r         | equest for at least 1 y    | ear. Estima | tes can be 0.  |                            |                   |
| 4 | dd Year 1 | Purc       | hase E          | stimate                  |                            |             |                |                            |                   |
|   | \$ 0      |            |                 |                          |                            | +           | Add            |                            |                   |
|   | You must  | t estim    | ate the         | e cost of this r         | equest for at least one    | e year.     |                |                            |                   |
|   | + Back    | H Sa       | ve & Ca         | ontinue →                |                            |             |                |                            |                   |
|   |           |            |                 |                          |                            |             |                |                            |                   |
|   | 0         | Ente       | er the          | spend amo                | unt in the Add Yea         | r 1 Purcha  | se Estimate    | field and click <b>+ A</b> | \dd.              |
|   | 0         | Onc<br>add | e you<br>itiona | enter the Y<br>Il years. | ear 1 Purchase Est         | imate, yoı  | ı will have th | ne option to enter         | r information for |
|   | 0         | То с       | delete          | an entry, cl             | ick the 💶 button           | to the righ | nt of the info | rmation.                   |                   |
|   | 0         | Clic       | k Save          | e & Continu              | <b>e</b> before leaving th | e page.     |                |                            |                   |
|   | Add       | Yea        | r 2 Pi          | urchase Es               | stimate                    |             |                | _                          |                   |
|   | \$        | 0          |                 |                          |                            |             |                | + Add                      |                   |
|   | Ye        | ear 1      | \$              | 3,000                    |                            |             |                | -                          |                   |
|   |           |            |                 |                          |                            |             |                |                            |                   |

- **Documents:** This is a required tab. Click the dropdown arrow and select the document you will upload. You will have the option of attaching a number of documents through this screen.
  - Request Form DOA 3730 High-Risk IT Request.

Rave & Continue

Note: This form is required and must be signed by the agency head or their designee.

- o Contract.
- o Solicitation.
- Other (such as quote, amendment, or SOW that will support the request)

To add a document:

- Select the appropriate document type from the dropdown menu.
- Click **Select Document +** and locate the file you want to attach.
- If you'd like to delete a file after it has been added, click on the red **Delete** button to the right of the document.
- Click Save & Continue once you are done adding files.

| Request V                           | endor                   | Spend 1                                                            | Docum   | nents 0             | Finish   | Notes 0 | Print |
|-------------------------------------|-------------------------|--------------------------------------------------------------------|---------|---------------------|----------|---------|-------|
| You can find bl<br>Fill them out or | ank forn<br>n your co   | ns here: Procu                                                     | the com | orms<br>pleted vers | sion.    | 1       |       |
| Document Type:                      | plea                    | est_Form_DOA_                                                      | 3730 🗸  | Select Do           | cument 🕈 |         |       |
| Document                            | Requ<br>Contr<br>Solici | please select<br>Request_Form_DOA_3730<br>Contract<br>Solicitation |         | Туре                |          | Delete  |       |

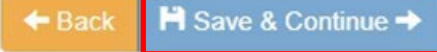

• Finish: Once you are done entering all the information into the system, click the Finish tab.

If you have not entered all of the required information, you will see a red error message letting you know which steps still need to be completed. The tabs with missing information will display in red font.

To submit your High-Risk Request:

- Click **Submit Request** to submit your High-Risk IT Request. This button is only active when all required information has been entered.
- When your request is submitted, you will see a confirmation message that will include a link to view your request.
- o If you need to withdraw your High-Risk IT Request, click Withdraw Request.

# Draft High-Risk Request

| Request     | Vendor         | Spend 1        | Documents ()          | Finish     | Notes 0        | Print     |  |
|-------------|----------------|----------------|-----------------------|------------|----------------|-----------|--|
| This reque  | st is incomp   | lete. You must | correct the following | errors bef | ore you can su | ıbmit it: |  |
| There is an | n error on the | e Documents t  | ab                    |            |                |           |  |

Withdraw Request

Before submitting your High-Risk IT request, make a note of your High-Risk IT Request Number as this will allow you to easily search for your RPA on the website and check the status of approvals.

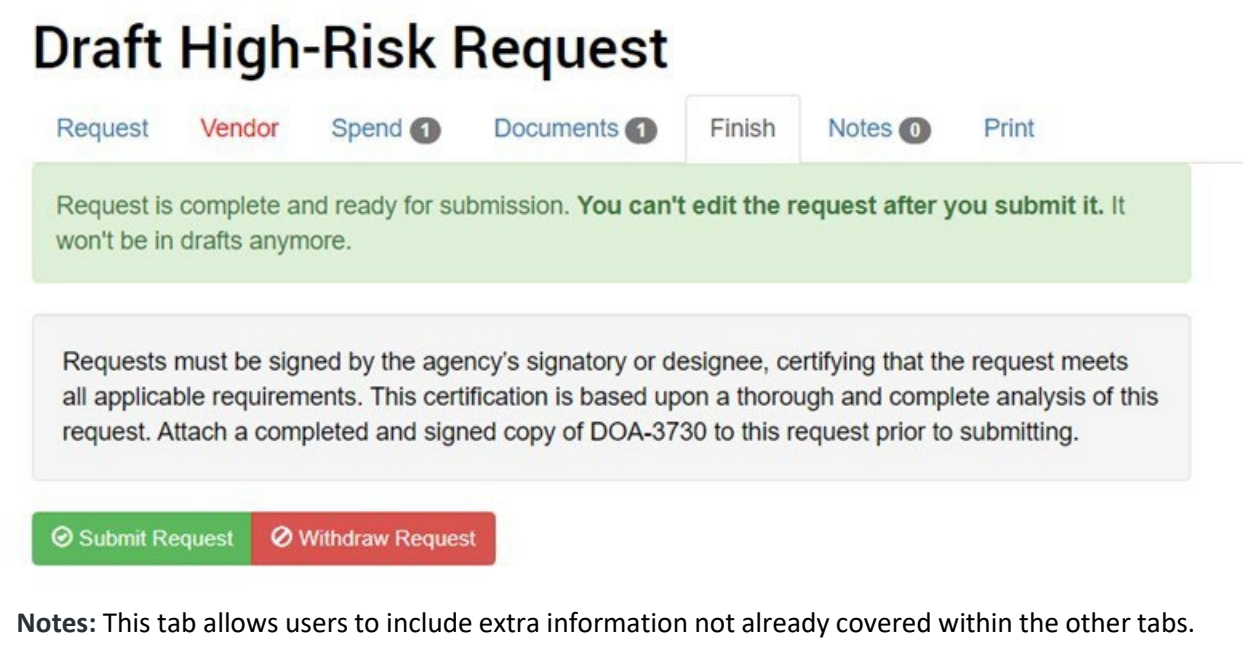

- Enter your text into the New Note box and click + Add to save the note.
- Notes will appear below the **+ Add** button and will include date, time, and the name of the author.

## **Draft High-Risk Request**

- Add

| Request   | Vendor | Spend 1 | Documents 1 | Finish | Notes 0 | Print |   |
|-----------|--------|---------|-------------|--------|---------|-------|---|
| Request N | otes.  |         |             |        |         |       |   |
| New Note  |        |         |             |        |         |       | • |
|           |        |         |             |        |         |       |   |
|           |        |         |             |        |         |       |   |
| Required  |        |         |             |        |         |       |   |

- **Print:** To print your RPA or any documents you've attached to the RPA:
  - Click on the **Print** tab.
  - Click the link for the item you wish to print.
  - When the pop-up window appears, click **Open** to open the document. You may then print the document.

Job Aid: High-Risk IT Website User Guide for Agencies

| Appro        | ove H        | igh-Ri         | sk Requ            | est High-       | Risk - S          | BOP A    | nalysis |       |
|--------------|--------------|----------------|--------------------|-----------------|-------------------|----------|---------|-------|
| Request      | Vendor       | Spend 1        | Documents 1        | Approval Letter | Approve           | History  | Notes 1 | Print |
| Print the re | equest and t | he documents   | attached to it.    |                 |                   |          |         |       |
| Document     |              |                |                    | Тур             | e                 |          |         |       |
| High-Risk-T  | EST001.pdf   |                |                    | Prin            | Printable Request |          |         |       |
| ApprovalLet  | ter.TEST001  | 1.pdf          |                    | App             | oroval Letter     |          |         |       |
| DOA-3730L    | argeHigh-Ri  | skITProjectCor | ntractReviewReques | st (1).docx Red | uest_Form_[       | DOA_3730 |         |       |

#### **SEARCHING FOR REQUESTS**

**STEP 1**: Navigate to the High-Risk IT homepage.

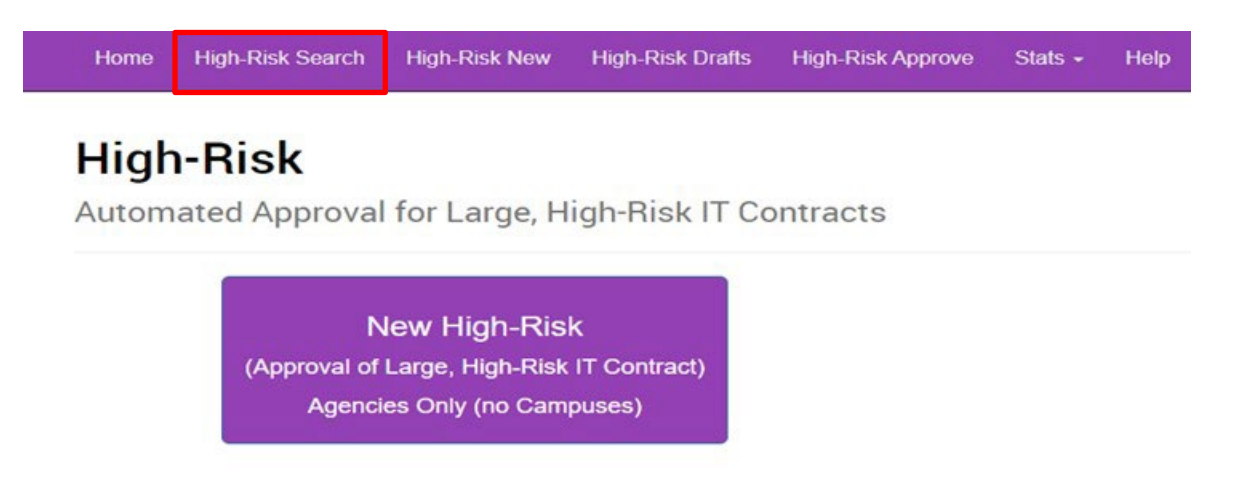

Click the **Search** tab at the top.

You may search for your High-Risk IT request through the **Search** tab or button at any point during the RPA process. After clicking **Search Requests**, you will be taken to the **View High-Risk Request** screen.

| Agency:                                                                                                    | High-Risk Number:                                                                                                    | Phase:                                                                                                    | Created After: C                                                                                                    |
|----------------------------------------------------------------------------------------------------|----------------------------------------------------------------------------------------------------|----------------------------------------------------------------------------------------------------|----------------------------------------------------------------------------------------------------|
| All ¥                                                                                                    |                                                                                                    | All                                                                                                    | ♥ 04/12/2022                                                                                                    |
| Administration, Dept Of                                                                                                    | Administration, Dept Of                                                                                                    | Administration, Dept Of                                                                                                    | Agriculture, Trade & Consumer                                                                                                    |
| High-Risk - Agency Draft<br>High-Risk Number<br>TEST001<br>Created<br>04/11/2023 07:47 AM<br>Description<br>Test to create screenshots for User<br>Guide                   | High-Risk - Withdrawn CC<br>High-Risk Number<br>LLLL532587414<br>Created<br>04/01/2023 11:10 AM<br>Description<br>Test                                     | High-Risk - Withdrawn<br>High-Risk Number<br>ADC0856<br>Created<br>06/16/2022 09:10 AM<br>Description<br>Enterprise SIEM Logging Solution                  | High-Risk - Approved<br>High-Risk Number<br>AGC0839<br>Created<br>05/09/2022 10:42 AM<br>Description<br>FY23 Knowledge Services<br>MyDATCP v3              |
| Children & Families, Dept Of                                                                                                    | Corrections, Dept Of                                                                                                    | Corrections, Dept Of                                                                                                    | Corrections, Dept Of                                                                                                    |
| High-Risk - Approved Kigh-Risk Number<br>505ENT-M21-NASPOSVAR-02<br>Created<br>04/15/2022 03:18 PM<br>Description<br>Microsoft Office Software and<br>Subscriptions Entern | High-Risk - Approved<br>High-Risk Number<br>4253A<br>Created<br>01/31/2023 12:17 PM<br>Description<br>Provides hosting, management, and<br>monitoria of DO | High-Risk - Approved<br>High-Risk Number<br>4253<br>Created<br>08/04/2022 06:25 AM<br>Description<br>Provides hosting, management, and<br>monitoring of DO | High-Risk - Approved<br>High-Risk Number<br>8595<br>Created<br>06/02/2022 11:26 AM<br>Description<br>DOC is implement a learning<br>management system (Bia |

STEP 2: Enter your search criteria.

Select the filters you wish to use to fine tune your search results. Search results will default to your agency and you will only be able to see the High-Risk IT Requests submitted by your agency or agencies you have access to.

- Agency: Selecting an agency in the agency dropdown menu will filter your search results by the agency that submitted the High-Risk IT request. Search results will default to your agency and you will only be able to see the RPAs submitted by your agency or agencies you have access to.
- **RPA Number:** If you wish to search for a specific High-Risk IT request, type the High-Risk IT Number into the corresponding field (e.g., AAB1230C1). The search is not case sensitive.
- **Phase:** Select the current phase of the High-Risk IT request from the dropdown menu. Phases include: Agency Draft, Agency Revision, Receiving, Assignment Phase, Procurement Manager, Section Chief, Deputy Division Administrator, DOA Division Administrator, Chief Information Officer, Governor, Contract Number, and Approved. If a phase is missing in the dropdown menu, then there are currently no High-Risk IT requests in that phase.
- Created After and Created Before: You may search for a High-Risk IT Request submitted before or after a particular date. For example, you may search for a High-Risk IT Request created sometime after January 1, 2023 or before December 31, 2023.

|             |            | Home              | e High-Risk Search | High-Risk New | High-Risk Drafts | High-Ris | k Approve     | Stats - | Help | Log Out     |         |
|-------------|------------|-------------------|--------------------|---------------|------------------|----------|---------------|---------|------|-------------|---------|
| View High-I | Risk Reque | est               |                    |               |                  |          |               |         |      |             |         |
| Agency:     |            | High-Risk Number: | Ph                 | ase:          |                  |          | Created After | HT:     | Crea | ted Before: | <u></u> |
|             |            |                   |                    |               |                  |          |               |         |      |             |         |

**STEP 3:** To open the desired High-Risk IT, click anywhere on the appropriate square.

| alle.                                                                                                    |                                                                                                    |                                                                                                    | ~                                                                                                    |
|----------------------------------------------------------------------------------------------------|----------------------------------------------------------------------------------------------------|----------------------------------------------------------------------------------------------------|----------------------------------------------------------------------------------------------------|
| and different                                                                                                    | •                                                                                                    | redillers                                                                                                    | •                                                                                                    |
| Administration, Dept Of                                                                                                    | Administration, Dept Of                                                                                                    | Administration, Dept Of                                                                                                    | Children & Families, Dept Of                                                                                                    |
| High-Risk - SBOP Analysis<br>High-Risk Number<br>TEST001<br>Created<br>04/11/2023 07:47 AM<br>Description<br>Test to create screenshots for User<br>Guide      | High-Risk - Withdrawn CC<br>High-Risk Number<br>LLLL532587414<br>Created<br>04/01/2023 11:10 AM<br>Description<br>Test                                         | High-Risk - Withdrawn<br>High-Risk Number<br>ADC0856<br>Created<br>06/16/2022 09:10 AM<br>Description<br>Enterprise SIEM Logging Solution         | High-Risk - Approved<br>High-Risk Number<br>20220603<br>Created<br>06/03/2022 04:21 PM<br>Description<br>The contract is for hourly-based<br>engagements. Depe |
| Corrections, Dept Of                                                                                                    | Corrections, Dept Of                                                                                                    | Corrections, Dept Of                                                                                                    | Corrections, Dept Of                                                                                                    |
| High-Risk - Approved CAA<br>High-Risk Number<br>8595<br>Created<br>06/02/2022 11:26 AM<br>Description<br>DOC is implement a learning<br>management system (Bla | High-Risk - Approved CAL<br>High-Risk Number<br>8781<br>Created<br>05/24/2022 10:13 AM<br>Description<br>This is for the COMPAS Case<br>Management software us | High-Risk - Approved<br>High-Risk Number<br>8798A<br>Created<br>05/18/2022 06:00 AM<br>Description<br>VMS Contractors for the NetSuite<br>Project | High-Risk - Approved<br>High-Risk Number<br>8798B<br>Created<br>05/17/2022 01:23 PM<br>Description<br>VMS Contractors exceeding<br>\$1 000 000                 |

Once your High-Risk IT request has been submitted, you will have additional tabs you can access. The number of tabs displayed will depend on the information that was filled out in the initial request.

| Home    | High-Risk Search | High-Risk New | High-Risk Drafts | High-Risk Approv | e Stats <del>-</del> | Help  | Log Out |
|---------|------------------|---------------|------------------|------------------|----------------------|-------|---------|
| Vie     | w High-F         | Risk Req      | uest             |                  |                      |       |         |
| Request | Vendor 1         | Spend 1 Do    | cuments 9 Not    | es (2) Progress  | History              | Stats |         |

• **Request:** This tab contains a summary of all the information included with the initial RPA submission. The Phase indicates which step the RPA is currently in and will display in a colored font.

#### Job Aid: High-Risk IT Website User Guide for Agencies

| Home High-Risk S           | iearch High-Risk New High-Risk Drafts High-Risk Approve Stats - Help Log Out                                                                                    |
|----------------------------|----------------------------------------------------------------------------------------------------|
| View Hig<br>Request Vendor | h-Risk Request<br>Spend Documents Notes Progress History Stats                                                                                                  |
| Agency<br>High-Risk Number | Health Services, Dept Of<br>FHC1377                                                                                                    |
| Phase                      | High-Risk - Secretary's Office                                                                                                    |
| Created                    | 04/06/2023 02:48 PM                                                                                                    |
| Contact                    | Wendy Reince                                                                                                    |
| Contact Phone              | 6082668126                                                                                                    |
| Contact Email              | Wendy.Reince@dhs.wisconsin.gov                                                                                                    |
| Flags                      | Rush Request                                                                                                    |
| High-Risk Project          | <ul> <li>Cost over \$1 Million</li> <li>Project has estimated cost over \$250,000 and involved architecture that has not been previously implemented</li> </ul> |
| Reported Project           | true                                                                                                    |
| Cloud                      | true                                                                                                    |
| Change Order/Am            | true                                                                                                    |
| Rush                       | true                                                                                                    |
| Procurement Auth           | Agency Contract                                                                                                    |
| PA Contract Number         |                                                                                                    |
| Contract Term              | 2 Years                                                                                                    |
| Amendment                  | false                                                                                                    |
| Description                | Robohelp Migration                                                                                                    |

- Vendor: This tab displays the vendors that were entered into the initial High-Risk IT submission. If no vendors were added, this tab will not display.
- Spend: This tab displays the estimates for all years the submitter entered for the High-Risk IT.
- **Documents:** This tab displays all of the documentation submitted with the High-Risk IT request. Included with the uploaded documentation is a printable version of the High-Risk IT request. All documents may be downloaded for viewing or printing.
- Notes: This tab displays any notes that have been added to the High-Risk IT request. If no notes were added, this tab will not display.
- **Progress:** This tab lists all the stages of approval that a High-Risk IT request must complete to be approved. The stage the request is currently in will be highlighted and will list Current Phase to the right of it. Some High-Risk IT requests may have additional stages of approval to go through (e.g., RPAs for Legal Services or Information Technology Services). Additionally, a High-Risk IT request may be sent back for Agency Revision if more information is required before it can be approved. Once it passes through Agency Revision, the request will move on to the Assignment phase.

| Home High-Risk Search High-Risk New High-Risk Drafts Hig                                                                                                    | h-Risk Approve Stats - Help Log Out |
|----------------------------------------------------------------------------------------------------|-------------------------------------|
| View High-Risk Request                                                                                                    |                                     |
| Request Vendor 1 Spend 3 Documents 4 Notes 1                                                                                                    | Progress History Stats              |
| High-Risk - Agency Draft                                                                                                    |                                     |
| High-Risk - Agency Revision                                                                                                    |                                     |
| 2 High-Risk - Assignment Phase                                                                                                    |                                     |
| 3 High-Risk - SBOP Analysis                                                                                                    |                                     |
| High-Risk - SBOP Approval                                                                                                    |                                     |
| 5 High-Risk - DET Analysis                                                                                                    |                                     |
| 6 High-Risk - DET Approval                                                                                                    |                                     |
| High-Risk - Secretary's Office                                                                                                    |                                     |
| 8 High-Risk - Approved Current Phase                                                                                                    |                                     |
| Image: Barbara Barbara B |                                     |
| 10 High-Risk - Withdrawn                                                                                                    |                                     |

- **History:** This tab shows a list of everyone who has interacted with the High-Risk IT Request:
  - **Time:** Displays the date and time the High-Risk IT request moved into that phase or when the associated action was completed.
  - **User:** Shows the name of the user the High-Risk IT request was assigned to during this phase.
  - **Phase:** Lists the phase the High-Risk IT request was in at that time. The initial submission of the High-Risk IT Request will be shown as being in the Agency Draft phase.
  - **Event:** Shows the action that was completed during this phase. Whenever a High-Risk IT request arrives into a new phase, the status is initially listed as In Queue. Once the High-Risk IT request has been approved in that phase, the event status is marked as Approve and the High-Risk IT request is forwarded to the next approval phase. High-Risk IT events with the SendBack event have returned to a previous phase and must be edited before it can advance any further.

| Home H                         | ligh-Risk Search | n High-Risk           | New High-Risk | C Drafts | High-Risk App | rove Stats - |
|--------------------------------|------------------|-----------------------|---------------|----------|---------------|--------------|
| View                           | High-I           | Risk R                | equest        |          |               |              |
| Request                        | Vendor 1         | Spend 1               | Documents (3) | Progres  | s History     |              |
| Time User                      |                  | Phase                 |               |          | Event         |              |
| 04/01/23 11:37 Lehman, Zachary |                  | High-Risk - Withdrawn |               | wn       | In Queue      |              |